# **TRANSFERNOW<sup>®</sup>**

### Make an internal account transfer

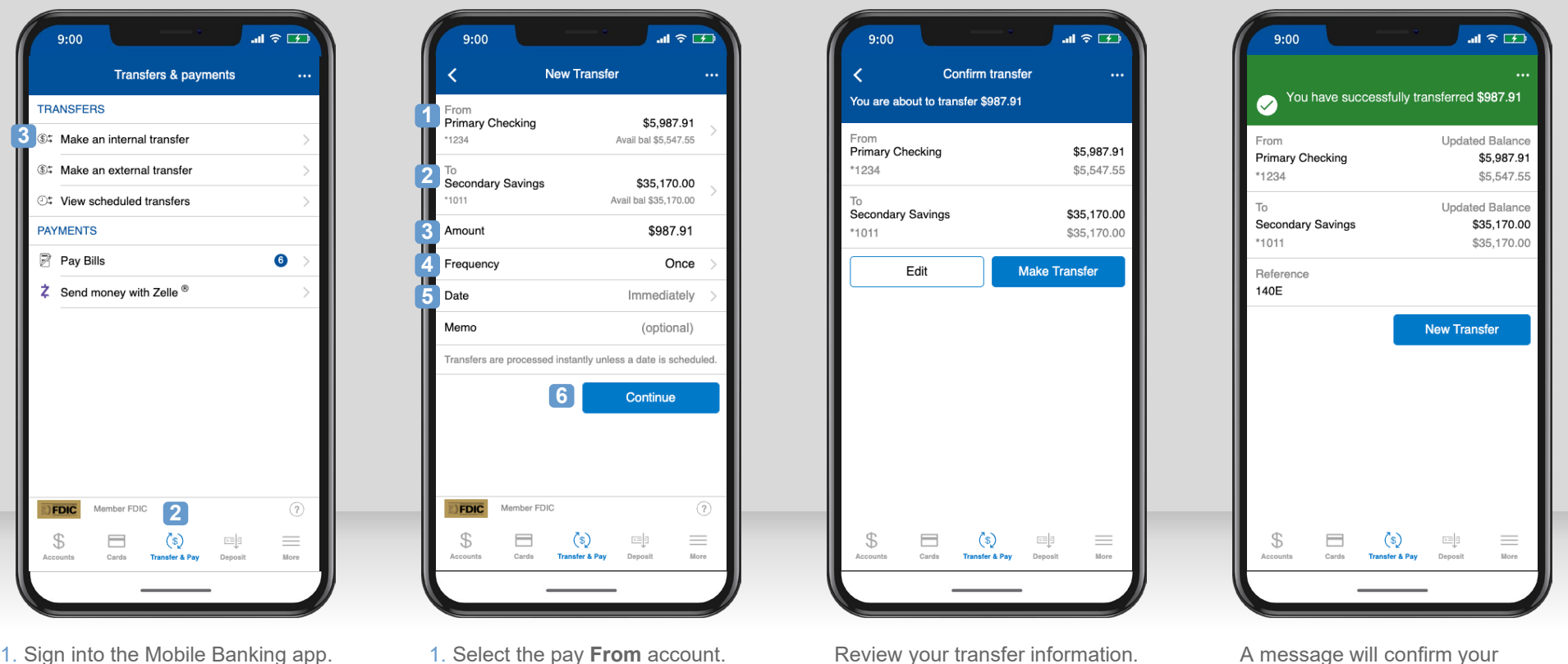

If everything is correct, select

"Make Transfer."

transfer was a success.

- 1. Sign into the Mobile Banking app.
- 2. Select Transfers & Pay at the bottom of the screen.
- 3. Select "Make an internal transfer."

- 1. Select the pay From account.
- 2. Select the pay To account.
- 3. Enter the **Amount**.
- 4. Select the Frequency.
- 5. Select a Date for delivery.
- 6. Select "Continue."

Note: Fees may apply to non-standard delivery dates.

# **TRANSFERNOW**<sup>®</sup>

#### Set up an external transfer account

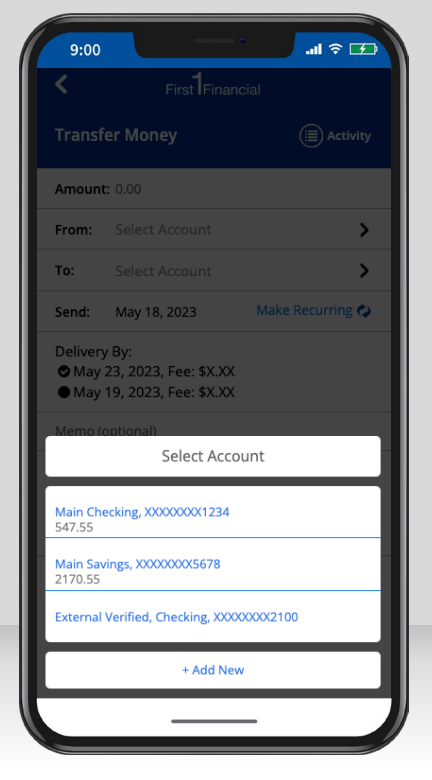

When choosing the To: or From: account, select **"+ Add New"** button to add an external account.

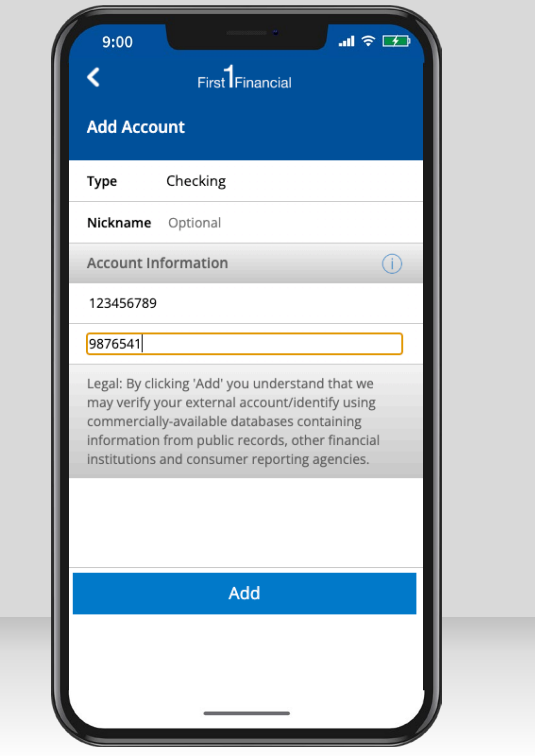

Begin by selecting the account type. Enter the routing and account number. Select "**Add**."

.ul 🎅 📝 9:00 First Financial Verify Account For your security, were require you to verify that you own the External Unverified, External Unverified, Checking, \*6541 account. To do this, we need your username and password. This information is used for verification only and will not be saved in our system. User ID Password We can also verify your account without your username and password. Please note, this will take additional 1 to 2 business days and will require additional steps. Click the link below if you wish to proceed this way. Verify with trial deposit Verify now

You have two choices for account verification:

- Verify Instantly if you know your credentials for online banking at the other institution.
- 2. Verify with trial deposit.

|                     | eposit v                                | enneation                                                       |                                    |      |
|---------------------|-----------------------------------------|-----------------------------------------------------------------|------------------------------------|------|
| Add ver             | ification b                             | y Trial Deposit                                                 |                                    | . 11 |
| Trial de<br>about 1 | oosit has t<br>-2 busines               | he following step:<br>s days.                                   | s and takes                        |      |
|                     | lick start a<br>wo small a              | and Your Institutio<br>mounts into your                         | on will deposit<br>bank account.   |      |
| 2 c<br>d<br>y       | heck your<br>ays and id<br>our transa   | bank account in<br>lentify the two sm<br>actions history.       | 1-2 business<br>all amounts in     |      |
| Trans               | action Hist                             | ory                                                             |                                    |      |
| 12/08/20            | 015                                     | ABC Bank<br>ABC Bank                                            | +\$0.00<br>+\$0.00                 |      |
| 3 L<br>tri<br>v     | og back in<br>ransfer pa<br>alidation a | to Your Institution<br>ge, click the alert<br>and follow the on | n. On the<br>to complete<br>screen |      |
|                     |                                         | Start                                                           |                                    |      |
|                     |                                         |                                                                 |                                    | -11  |

To verify by Trial Deposit, read and understand the three-step process. Select **"Start"** to initiate the trial deposit.

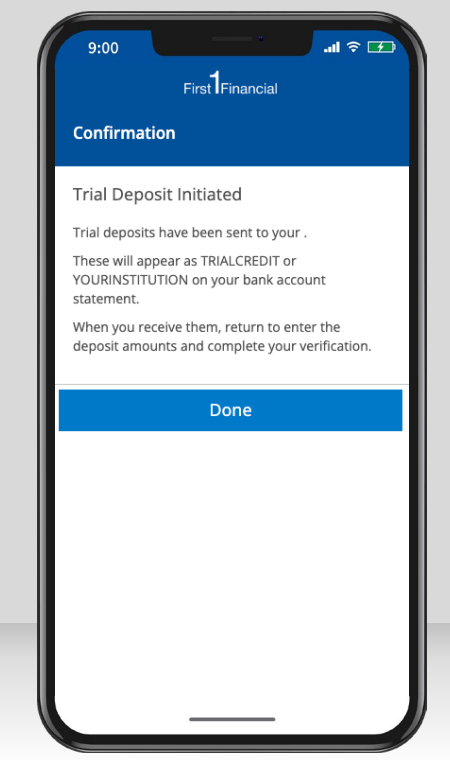

Once you've received your deposits, return and enter the amounts to complete your verification.

### **TRANSFERNOW<sup>®</sup>**

#### Make an external account transfer

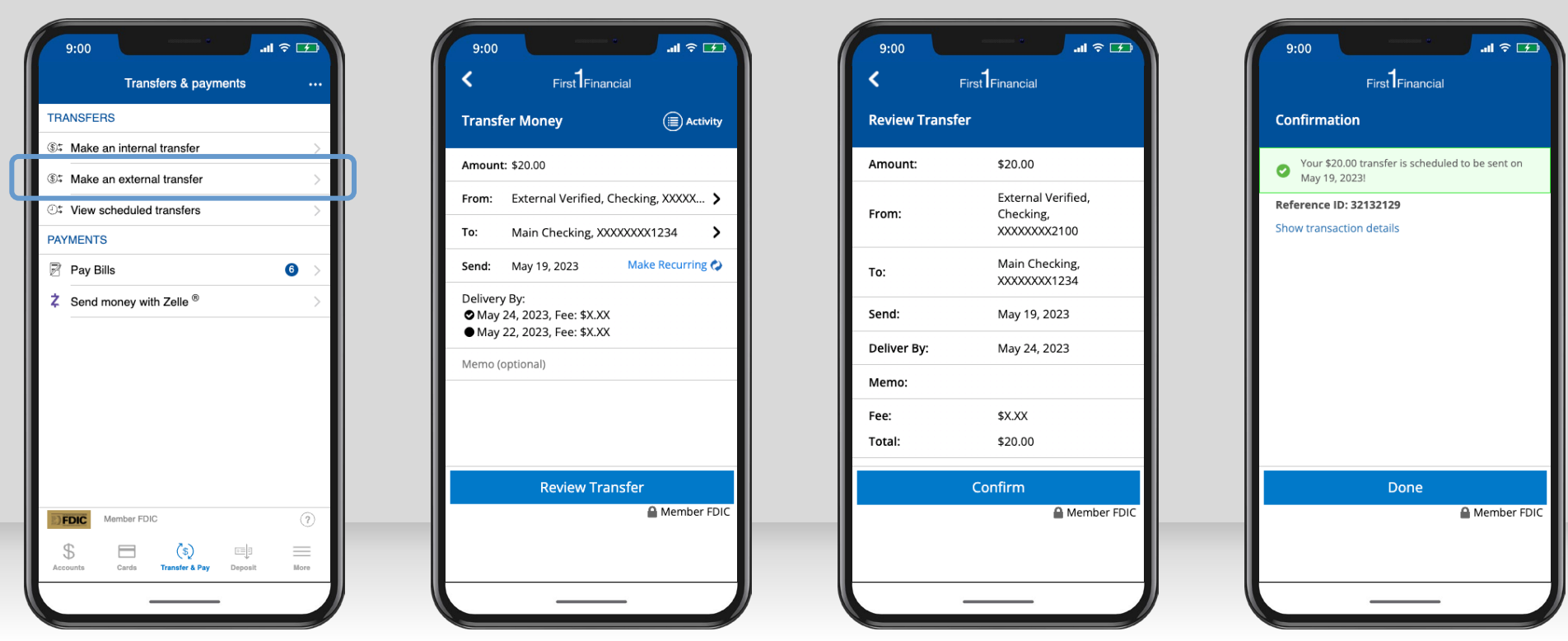

To transfer money to or from an external account, start by selecting Transfer & Pay. Then select "Make an external transfer."

Enter the amount, select the accounts you want to transfer from and to, and the date. Available **Delivery By** dates will be displayed along with any related fees. When ready, "Review Transfer."

Review the transfer details and select "Confirm" to continue or the Back Arrow to go back and make edits.

A transfer success screen will confirm the amount and date of your transfer. Select "Show transaction details" to view more information. Select "Done" when finished.